# Rhino 6000

Advanced Labeling Tool with PC Connectivity

RHIND DYMO Hurtigstart..... Snabbstartguide.....9 Hurtig start-vejledning......15 Pika-aloitusopas..... 21

## Hurtigstart

Følg fremgangsmåten nedenfor for å installere din RHINO 6000 Etikettskriver og –programvare, og skrive ut din første etikett.

## 1. Pakke opp skriveren

**MERK** Ikke kople skriveren til datamaskinen din før du blir bedt om det under installasjonen av programvaren.

- 1. Pakk ut etikettskriveren og ta vare på emballasjen.
- 2. Kontroller at du har fått alle delene som vist på Figur 1.

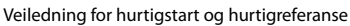

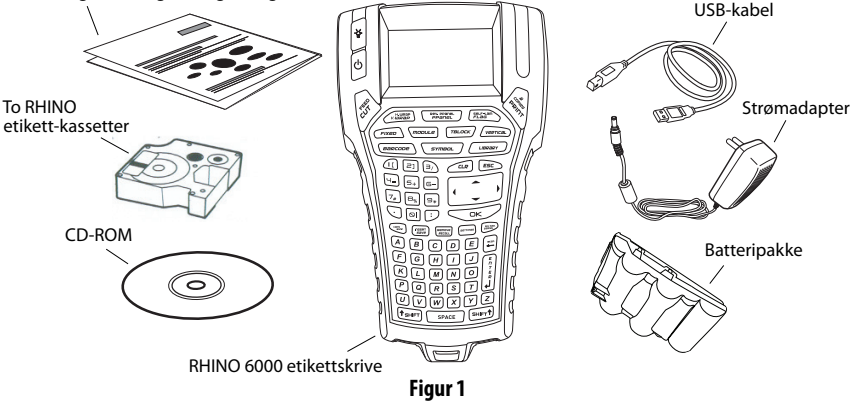

## 2. Kople til strømmen

Etikettskriveren kan fungere med den oppladbare batteripakken eller med likestrømsadapteret. Som midlertidig reservestrøm kan det brukes seks AA alkaliske batterier.

For å lade opp batteripakken første gang du bruker skriveren, setter du inn batteripakken og kopler til strømadapteret. Å lade opp batteripakken første gang tar omtrent åtte timer. Senere ladning av batteripakken vil ta omtrent to timer.

#### Sette inn batteripakken

- Ta av dekslet over batterirommet. Se Figur 2.
- 2. Sett batteripakken inn i batterirommet.
- **3.** Sett dekslet over batterirommet tilbake på plass.

#### Å kople til strømadapteret

- Plugg strømadapteret inn i strømkontakten nederste på skriveren. Se Figur 3.
- 2. Plugg den andre enden av strømadapteret inn i et strømuttak.

Figur 2

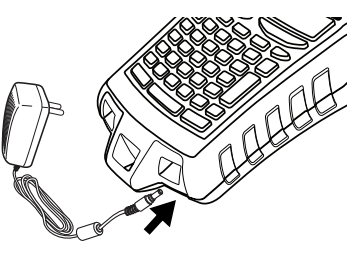

Figur 3

## 3. Sette inn etikettkassetten

Skriveren din leveres med to RHINO etikettkassetter.

Besøk www.dymo.com for mer informasjon om kjøp av flere etikettkassetter.

#### Sette inn etikettkassetten

- 1. Løft opp dekslet til etikettkassetten for å åpne etikettrommet. Se Figur 4.
- Pass på at etiketten og fargebåndet er strammet over kassettens åpning og at etiketten passerer mellom førerne. Om nødvendig, drei spolen med urviseren for å stramme båndet.
- **3.** Sett inn kassetten og trykk forsiktig til kassetten glir på plass.
- **4.** Pass på at de to blå klipsene låser kassetten på plass. Se på etiketten på kassetten.

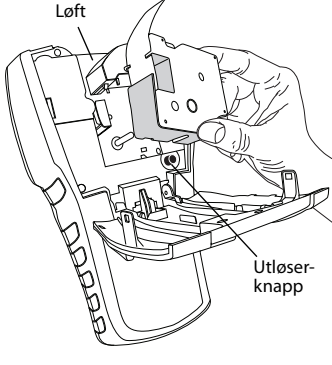

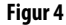

5. Lukk etikettkassettens deksel.

#### Fjerne etikettkassetten

- 1. Løft opp etikettkassettens deksel for å åpne etikettkassettrommet.
- 2. Trykk på Utløserknappen. Etikettkassetten løses automatisk ut.
- 3. Bytt kassetten som beskrevet ovenfor.

## 4. Kople skriveren til datamaskinen

Kople skriveren til datamaskinen ved hjelp av USB-kontakten på toppen av skriveren.

**MERK** Ikke kople skriveren til datamaskinen før du blir bedt om det under installasjonen av programvaren.

#### Kople skriveren til datamaskinen

- 1. Kople USB-kabelen til USB-porten nederst på skriveren. Se Figur 5.
- Kople BARE USB-kabelen inn i en USBport når du blir bedt om det under installasjonen av programvaren.

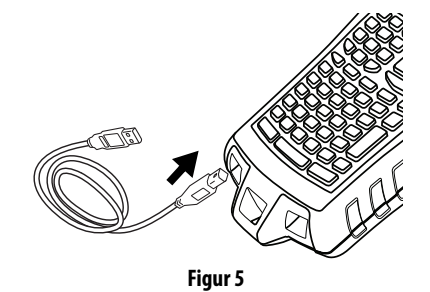

## 5. Installere programvaren

#### Å installere programvaren

- 1. Sett inn RHINO Connect Software CDen i CD-ROM-stasjonen din. Etter noen sekunder vises installasjonsskjermbildet. Hvis ikke installasjonsbildet vises:
  - a. Klikk på **Start** og deretter på **Kjør** på Windows<sup>®</sup> oppgavelinje. Dialogboksen for Kjør vises.
  - **b.** Skriv **D:\setup.exe** (der D er CD-ROM-stasjonen) og klikk på **OK**.
- 2. Følg instruksene på skjermen.
- **3.** Kople USB-kabelen inn i en USB-port når du blir bedt om det under installasjonen.

## 6. Skrive ut din første etikett med skriveren

Nå er du klar til å skrive ut din første etikett. Første gang du slår på skriveren, blir du bedt om å velge språk og måleenheten. Du blir også bedt om å velge bredden på den tapekassetten som nå er satt inn i skriveren.

#### Skrive ut din første etikett

- 1. Trykk på 🕛 for å slå på strømmen.
- 2. Bruk opp- og ned-pilene for å velge det språket du vil bruke og trykk på OK.
- **3.** Bruk opp- og ned-pilene for å velge den måleenheten du vil bruke og trykk på **OK**.
- **4.** Velg tapebredden på den tapekassetten som nå sitter i skriveren og trykk på **OK**.
- 5. Skriv inn tekst til etiketten din med de alfanumeriske tastene.
- 6. Trykk på PRINT (Utskrift).
- 7. Trykk på CUT (Klipp) og fjern etiketten.

Gratulerer! Du har skrevet ut din første etikett.

## 7. Bruke RHINO Connect Software

## Figuren nedenfor viser noen av de mange funksjonene som er tilgjengelige i RHINO Connect Software.

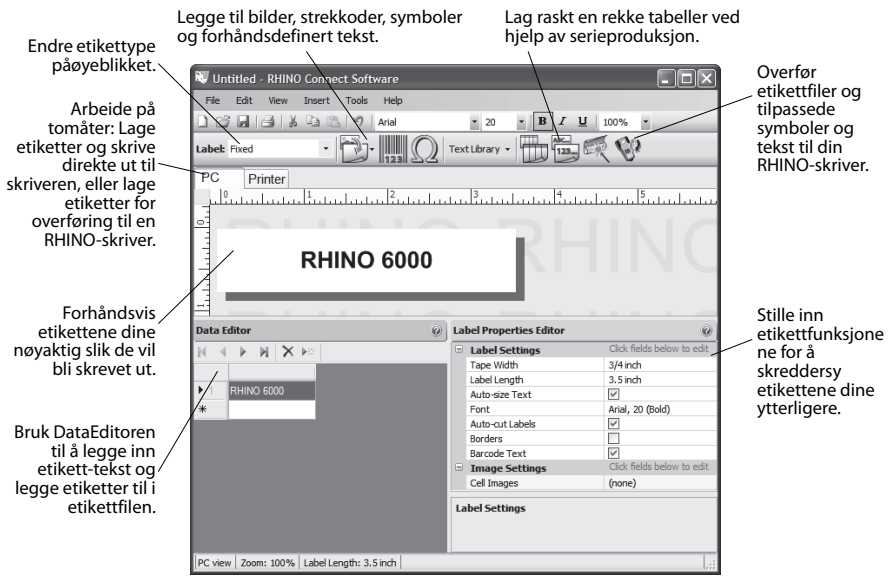

For nærmere detaljer om hvordan du bruker programmet, se RHINO Connect Software direktehjelp.

## Snabbstartguide

Följ dessa steg för att installera din RHINO 6000 skrivare och programvara, samt för att skriva ut din första etikett.

### 1. Packa upp skrivaren

**OBS!** Under programvaruinstallationen får du inte ansluta skrivaren till datorn förrän du ombeds att göra det.

- 1. Packa upp etikettskrivaren och spara förpackningen.
- 2. Se till att du har alla föremål som visar i Bild 1.

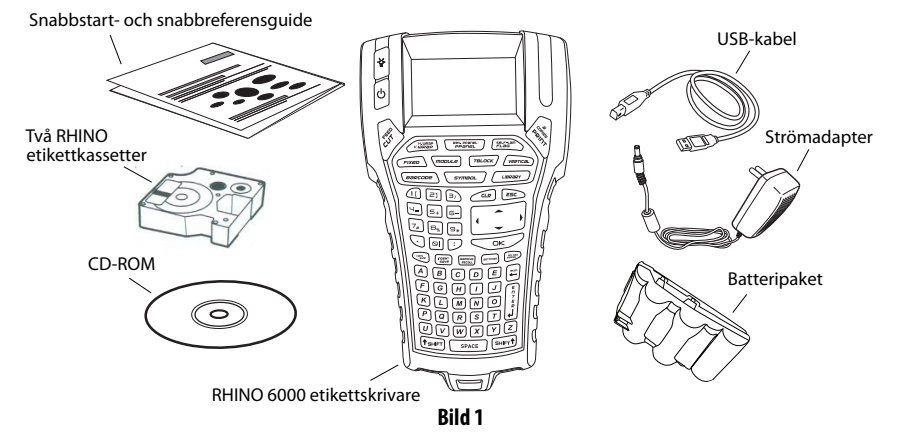

## 2. Ansluta strömmen

Etikettskrivaren kan användas med hjälp av det återladdningsbara batteripaketet eller nätadaptern. Du kan använda sex alkaliska AA-batterier för tillfällig backupström.

När du laddar batteripaketet första gången du använder skrivaren sätter du i batteripaketet och ansluter kontakten till strömadaptern. Det tar cirka åtta timmar att ladda batteripaketet första gången. Att ladda om batteripaketet tar cirka två timmar.

#### Sätta i batteripaketet

- 1. Tag av batteriutrymmets lock. Se Bild 2.
- 2. Sätt i batteripaketet i batteriutrymmet.
- 3. Sätt tillbaka locket.

#### Ansluta strömadaptern

- 1. Anslut strömadaptern till uttaget på skrivarens undersida. Se Bild 3.
- **2.** Anslut den andra änden av strömadaptern till ett eluttag.

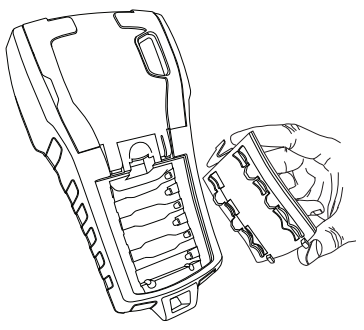

Bild 2

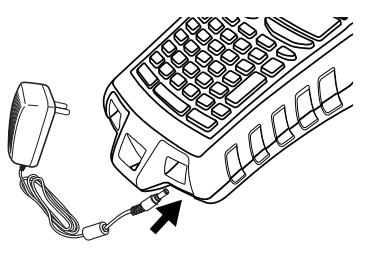

Bild 3

## 3. Sätta i etikettkassetten

Med skrivaren medföljer två RHINO etikettkassetter.

#### Sätta i etikettkassetten

- 1. Lyft upp etikettkassettens lock och öppna etikettfacket. Se Bild 4.
- Se till att etiketten och bandet är spända över kassettens öppning och att etiketten kan passera mellan styrningarna. Vrid vid behov spolen medurs för att spänna bandet.
- **3.** Sätt i kassetten och tryck försiktigt tills kassetten hamnar i rätt läge.
- **4.** Se till att de två blå clipsen låser kassetten på plats. Se etiketten på kassetten.
- 5. Stäng etikettkassettens lock.

#### Ta bort etikettkassetten

- 1. Lyft upp etikettkassettens lucka för att öppna kassettfacket.
- 2. Tryck på Eject-knappen. Etikettkassetten lyfts upp automatiskt.
- 3. Byt ut kassetten såsom beskrivs ovan.

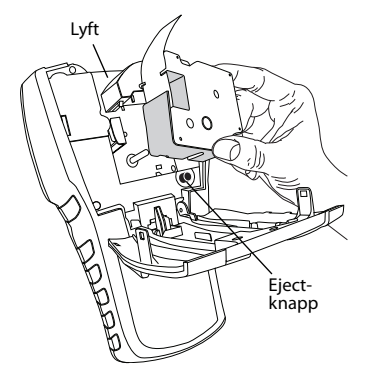

Bild 4

#### 12

#### 4. Ansluta skrivaren till datorn

Din skrivare ansluts till datorn med hjälp av USB-anslutningen på skrivarens ovansida.

**OBS!** Under programvaruinstallationen får du inte ansluta skrivaren till datorn förrän du ombeds att göra det.

#### Ansluta skrivaren till datorn

- Anslut USB-kabeln i USB-porten på skrivarens undersida. Se Bild 5.
- Under installationen får du inte ansluta USB-kabeln i en USB-port FÖRRÄN du ombeds att göra det.

### 5. Installera programvaran

#### Installera programvaran

- Sätt i CD:n RHINO Connect Software i din CD-ROM-enhet. Installationsskärmen visas efter några sekunder. Om installationsskärmen inte visas:
  - a. Klicka på Start och sedan Kör i Windows<sup>®</sup> verktygsfält. Dialogrutan Kör visas.
  - **b.** Skriv in **D:\setup.exe** (där D är CD-ROM-enhetens bokstav) och klicka på **OK**.
- 2. Följ instruktionerna på skärmen.
- 3. Anslut USB-kabeln till en USB-port när du uppmanas att göra det.

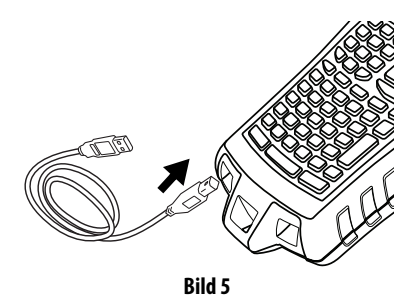

## 6. Skriva ut din första etikett med skrivaren

Du är nu redo att skriva ut din första etikett. När du sätter på skrivaren för första gången ombeds du välja språk och måttenheter. Du ombeds också att välja bredden på den bandkassett som för närvarande sitter i skrivaren.

#### Skriva ut din första etikett

- 1. Tryck på 🕛 för att slå på strömmen.
- 2. Använd uppåt- och nedåtpilarna för att välja det språk som du vill använda och klicka på **OK**.
- **3.** Använd uppåt- och nedåtpilarna för att välja de måttenheter som du vill använda och klicka på **OK**.
- **4.** Välj bandbredd på den bandkassett som för närvarande sitter i skrivaren och klicka på **OK**.
- 5. Skriv in en text för din etikett med hjälp av de alfanumeriska tangenterna.
- 6. Klicka på PRINT.
- 7. Klicka på CUT och ta bort etiketten.

Grattis! Du har nu skrivit ut din första etikett.

## 7. Använda RHINO Connect Software

Följande bild visar några av de många funktioner som är tillgängliga i RHINO Connect Software.

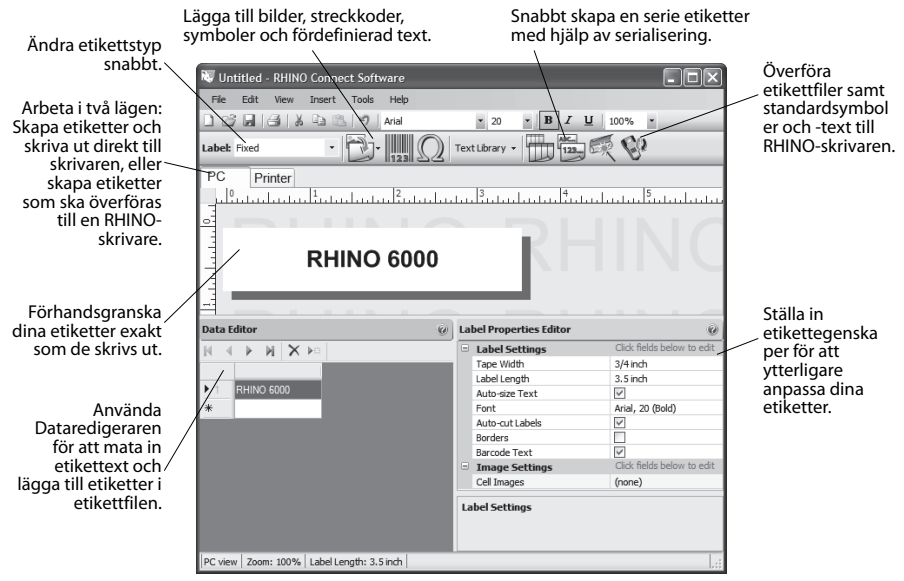

Gå till online-hjälpen för RHINO Connect Software för fullständig information om hur programvaran används.

## Hurtig start-vejledning

USB-kabel

Følg disse trin for at installere Deres RHINO 6000 label-printer med programmel og udskrive den første label.

## 1. Udpakning af printeren

BEMÆRK Tilslut ikke printeren til computeren, før der bliver bedt om det under installationen af programmet.

- 1. Pak label-printeren ud og gem emballagen.
- 2. Vær sikker på, at De har alle de dele, som er vist på Figur 1.

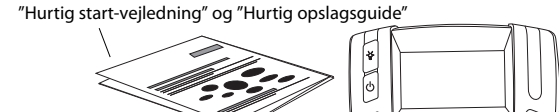

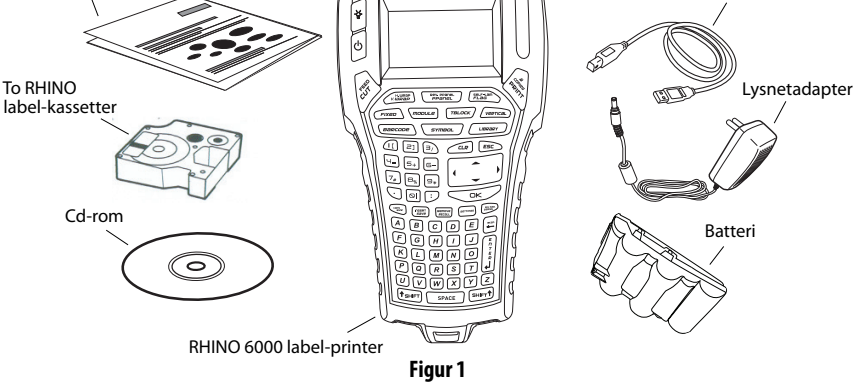

## 2. Tilslut strømforsyning

Label printeren kan fungere med det genopladelige batteri eller lysnetadapteren. Som midlertidig reservestrømforsyning kan seks AA alkaline batterier anvendes.

For at oplade batteriet den første gang printeren benyttes, indsættes batteripakningen og lysnetadapteren tilsluttes. Opladning af batteriet den første gang tager ca. 8 timer. Genopladning af batteriet tager herefter ca. 2 timer.

#### For at indsætte batteriet

- 1. Fjern dækslet til batterirummet. Se Figur 2.
- 2. Indsæt batteriet i batterirummet.
- 3. Sæt dækslet til batterirummet på igen.

#### For at forbinde lysnetadapteren

- Indsæt stikket fra lysnetadapteren i strømstikket i bunden af printeren. Se Figur 3.
- **2.** Indsæt lysnetadapterens netstik i en stikkontakt.

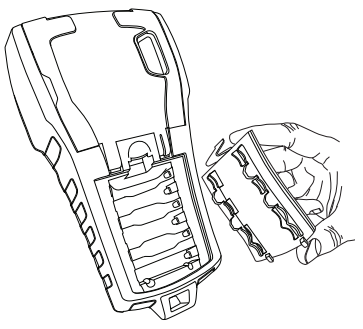

Figur 2

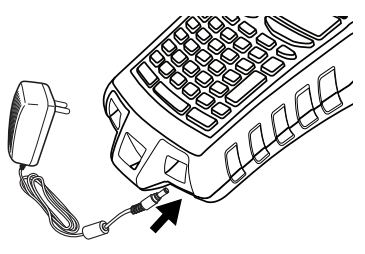

Figur 3

## 3. Indsætte en label-kassette

Printeren leveres med to RHINO label-kassetter.

#### For at indsætte label-kassetten

- 1. Løft label-kassette dækslet for at åbne label-rummet. Se Figur 4.
- Vær sikker på, at label og strimmel er stramme henover åbningen af kassetten og at labelen passerer mellem styrepindene. Om nødvendigt, drej rullen med uret for at stramme strimlen.
- Indsæt kassetten og pres forsigtigt, indtil den er lempet på plads.
- Vær sikker på, at de to blå klemmer låser kassetten på plads. Se etiketten på kassetten.

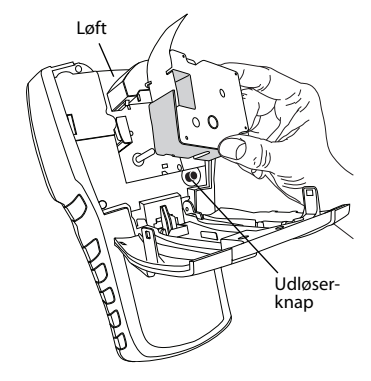

Figur 4

5. Luk label-kassette dækslet.

#### For at fjerne label-kassetten

- 1. Løft label-kassette dækslet for at åbne label-kassette rummet.
- 2. Tryk på udløserknappen (Eject). Label-kassetten bliver automatisk løftet.
- 3. Indsæt en kassette som beskrevet herover.

## 4. Forbinde printeren til computeren

Printeren forbindes til computeren ved hjælp af USB-stikket placeret i bunden af printeren.

**BEMÆRK** Forbind ikke printeren til computeren, før der bliver bedt om det under program-installationen.

#### For at forbinde printeren til computeren

- 1. Indsæt USB-kablet i USB-stikket i bunden af printeren. Se Figur 5.
- 2. Indsæt ikke USB-kablet i USB-stikket på computeren, før der bliver bedt om det under installationen.

## 5. Installation af programmel

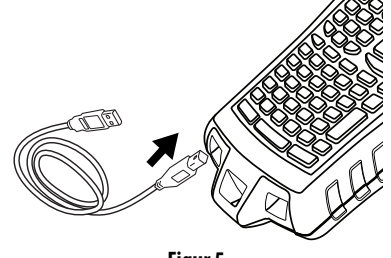

Figur 5

#### For at installere programmet

- Indsæt RHINO Connect Software cd'en i computerens cd-rom drev. Efter et par sekunder kommer installations-skærmbilledet frem. Hvis installationsskærmbilledet ikke dukker op:
  - a. Klik på **Start** og derefter **Run** på Windows<sup>®</sup> programlisten. Kørdialogboksen kommer frem.
  - **b.** Skriv **D:\setup.exe** (hvor D er cd-rom drevet) og klik **OK**.
- 2. Følg vejledningerne på skærmen.
- **3.** Når installationsprogrammet beder om det, så indsæt USB-kablet i USBstikket på computeren.

## 6. Udskrivning af den første label med printeren

Den første label er nu parat til at blive udskrevet. Den første gang printeren tændes, bliver man bedt om at vælge sprog og måleenheder. Man bliver også bedt om at angive bredden af den label-kassette, der for øjeblikket er indsat i printeren.

#### For at udskrive den første label

- 1. Tryk 🕛 for at tænde printeren.
- Anvend op og ned pilene for at vælge det sprog, der ønskes anvendt og tryk på OK.
- **3.** Anvend op og ned pilene for at vælge de måleenheder, der ønskes anvendt og tryk på **OK**.
- **4.** Vælg label-bredden på den kassette, som er indsat i printeren og tryk på **OK**.
- 5. Skriv teksten til labelen med det alfanumeriske tastatur.
- 6. Tryk på PRINT.
- 7. Tryk på CUT og fjern labelen.

Til lykke! De har nu udskrevet den første label.

## 7. Anvendelse af RHINO Connect Software

Den følgende figur viser nogle af de mange muligheder, der er med RHINO Connect Software.

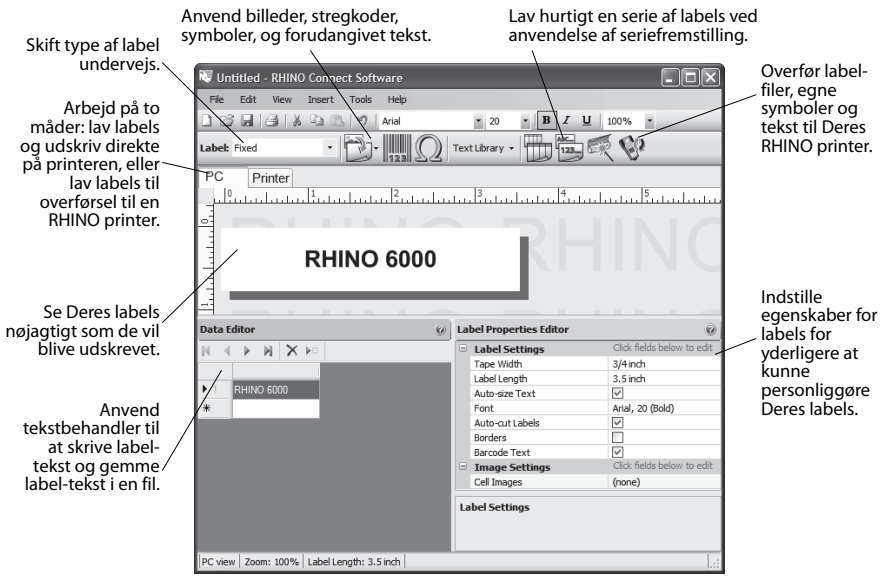

For alle detaljer i forbindelse med anvendelsen, kontakt RHINO Connect Software online hjælp.

## Pika-aloitusopas

Asenna RHINO 6000- tarratulostin ja ohjelma ja tulosta ensimmäinen tarra noudattamalla seuraavia ohjeita.

## 1. Tulostimen purkaminen pakkauksesta

HUOM Älä liitä tulostinta tietokoneeseen ennen kuin ohjelma-asennus sitä pyytää.

- 1. Ota tarratulostin pakkauksesta ja säästä pakkausmateriaali.
- 2. Varmista, että pakkaus sisältää kaikki Kuva 1 näytetyt tuotteet.

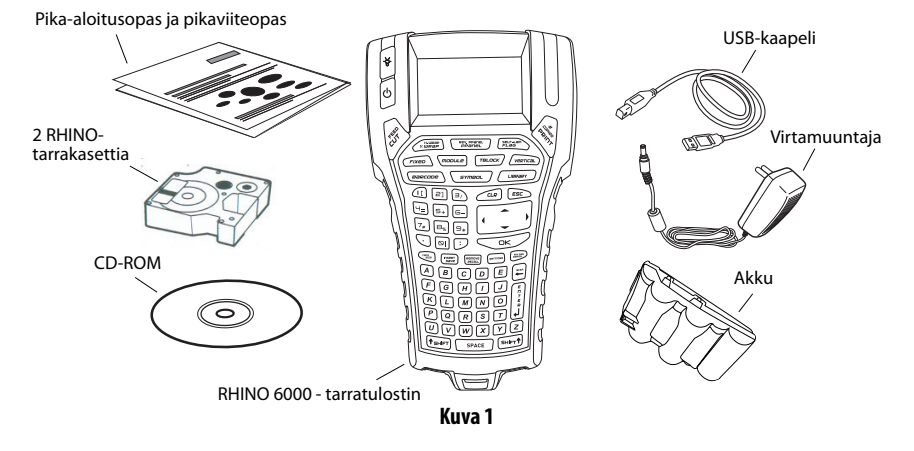

## 2. Virran kytkeminen

Tarratulostinta voidaan käyttää ladattavalla akulla tai tasavirtamuuntajalla. Varavirtalähteenä voidaan käyttää kuutta (6) AA-alkaliiniparistoa.

Kun otat tulostimen käyttöön ja lataat akun ensimmäisen kerran, aseta akku ja pistoke virtamuuntajaan. Akun ensimmäinen latauskerta kestää noin 8 tuntia. Akun uudelleenlataus kestää noin 2 tuntia.

#### Akun asettaminen

- 1. Irrota akkukotelon suojus. Katso Kuva 2.
- 2. Aseta akku akkukoteloon.
- 3. Laita akkukotelon suojus paikalleen.

#### Virtamuuntajan liittäminen

- 1. Kytke virtamuuntaja tulostimen pohjassa olevaan virtaliitäntään. Katso Kuva 3.
- **2.** Kytke virtamuuntajan toinen pää virtalähteeseen.

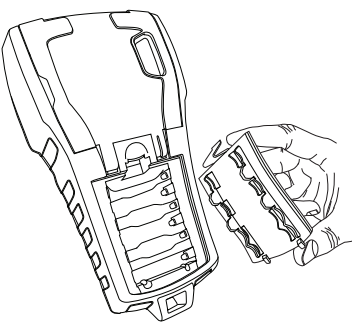

Kuva 2

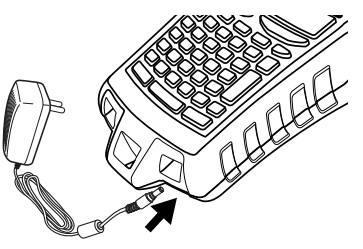

Kuva 3

## 3. Tarrakasetin asettaminen

Tulostinpakkaus sisältää kaksi RHINO - tarrakasettia.

#### Tarrakasetin asettaminen

- 1. Avaa tarralokero nostamalla tarrakasetin suojus. Katso Kuva 4.
- Varmista, että tarra ja nauha asettuvat kireästi kasetin suun yli ja että tarra kulkee ohjainten välistä. Kiristä nauhaa tarvittaessa kiertämällä kelaa myötäpäivään.
- **3.** Aseta kasetti ja paina sitä kevyesti, kunnes se asettuu paikalleen.
- Varmista, että siniset klipsit lukitsevat kasetin paikalleen. Katso kasetissa olevaa merkintää.
- 5. Sulje tarrakasetin suojus.

#### Tarrakasetin poistaminen

- 1. Avaa tarrakasettilokero nostamalla tarrakasetin suojus.
- 2. Paina avauspainiketta. Tarrakasetti nousee esiin automaattisesti.
- 3. Vaihda kasetti yllä kuvatulla tavalla.

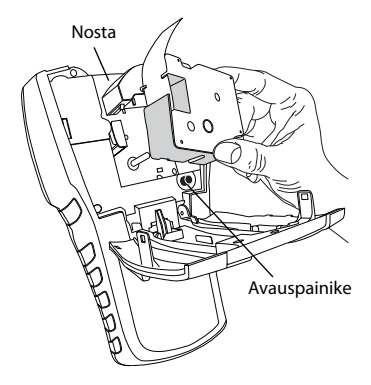

Kuva 4

## 4. Tulostimen liittäminen tietokoneeseen

Tulostin liitetään tietokoneeseen tulostimen päällä olevan USB-liitännän avulla. **HUOM** Älä liitä tulostinta tietokoneeseen ennen kuin ohjelma-asennus sitä pyytää.

#### Tulostimen liittäminen tietokoneeseen

- 1. Kytke USB-kaapeli tulostimen pohjassa olevaan USB-porttiin. Katso Kuva 5.
- Kytke USB-kaapeli USB-porttiin VASTA ohjelma-asennuksen sitä pyytäessä.

## 5. Ohjelmiston asentaminen

#### **Ohjelmiston asentaminen**

- Aseta RHINO Connect Software CD CD-ROM-asemaan. Asennusruutu tulee näkyviin muutaman sekunnin kuluttua. Jos asennusruutu ei tule näkyviin:
  - a. Valitse Windowsin työkaluriviltä ensin **Käynnistä** ja sitten **Suorita**. Suorita-valintaikkuna tulee näkyviin.
  - **b.** Kirjoita **D:\setup.exe** (D tarkoittaa CD-ROM-asemaa) ja valitse **OK**.
- 2. Noudata ruudulla näkyviä ohjeita.
- 3. Kytke USB-kaapeli USB-porttiin ohjelma-asennuksen sitä pyytäessä.

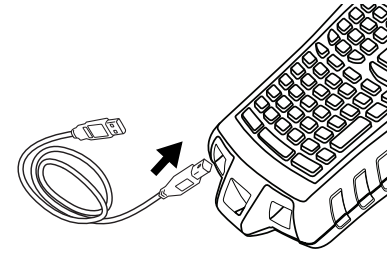

Kuva 5

## 6. Ensimmäisen tarran tulostaminen

Voit nyt tulostaa ensimmäisen tarrasi.Kun käynnistät tulostimen ensimmäisen kerran, sinua pyydetään valitsemaan kieli ja mittayksiköt. Sinua pyydetään myös valitsemaan tulostimeen asetetun teippikasetin leveys.

#### Ensimmäisen tarran tulostaminen

- 1. Kytke 🕛 virta painamalla.
- 2. Valitse kieli nuolinäppäimillä(ylös/alas) ja paina OK.
- 3. Valitse mittayksiköt nuolinäppäimillä(ylös/alas) ja paina OK.
- 4. Valitse tulostimeen asetetun teippikasetin leveys ja paina OK.
- 5. Kirjoita tarran teksti aakkosnumeerisilla näppäimillä.
- 6. Paina PRINT.
- 7. Poista tarra painamalla CUT.

Onnittelut! Olet tulostanut ensimmäisen tarrasi.

## 7. RHINO Connect Software käyttäminen

## Seuraavassa kuvassa esitellään osa RHINO Connect Software monista ominaisuuksista.

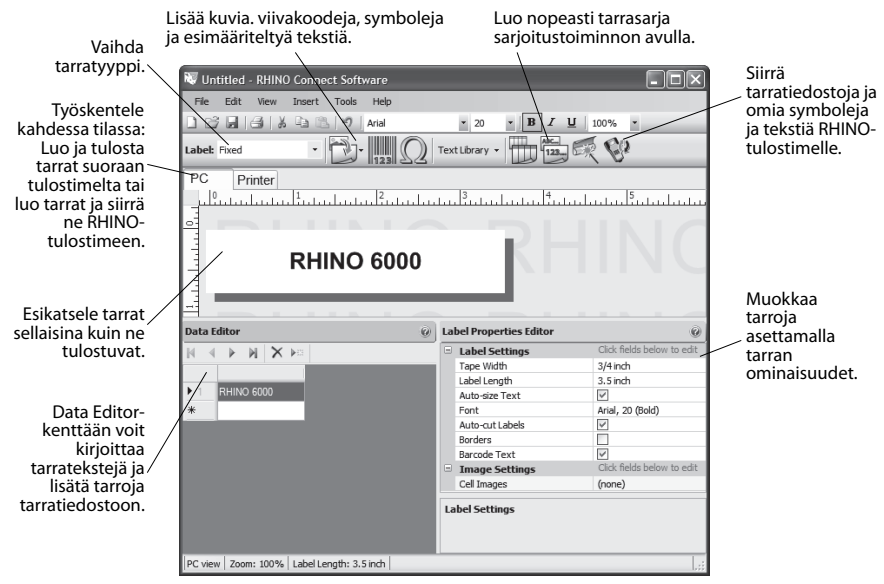

Tarkempia tietoja ohjelman käytöstä saat RHINO Connect Software onlineneuvonnasta.

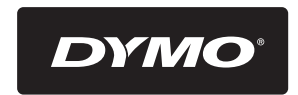

#### A **Newell Rubbermaid** Brand

Product of / Produit de: Newell Rubbermaid Europe Sàrl Chemin de Blandonnet 10 1214 Vernier - Switzerland

Represented in the EU by / Représenté en UE par: NWL Belgium Services BVBA Industriepark-Noord 30 9100 Sint-Niklaas - Belgium

> www.dymo.com © 2010 Sanford, L.P.